BSP Life FreshChat Agent Guide

## 1. Activate your account and login

Once your Account Owner/Admin adds you to a Freshchat account, you will get an activation email from team Freshchat. You need to activate your account and set up a password.

Open the email and click Activate Account. You will be taken to the Freshworks account activation page. Here you can fill in your details, set a password, and activate your account.

Login URL : <u>https://web.freshchat.com/login?redirect=login</u>

# 2. Setup your profile, preferred language, and notifications

Each team member can personalize their Freshchat profile and control their notification preferences through their personal profile settings.

Go to Settings > Profile Settings.

Here you can upload a profile picture, add a bio, and link your social media handles. Telling your prospects and customers a little bit about yourself will help build credibility and make a connection with them.

| 9 | < Profile Settings | We are makin                                 | ig it easier to access your freshchat account! <u>Claim your domain</u> | Q Search | 67 days trial left Choose Plan                                                                             | Sarah Jones 🗸              |
|---|--------------------|----------------------------------------------|-------------------------------------------------------------------------|----------|----------------------------------------------------------------------------------------------------|----------------------------|
| 6 | My Profile         | TELL US AND YOUR VISITORS A LITTLE BIT       | T ABOUT YOURSELF                                                        |          |                                                                                                    |                            |
| 2 | Change Password    | TOPOT                                        |                                                                         |          | Widget Preview                                                                                             |                            |
| × | Notifications      |                                              |                                                                         |          | OUR CHANNEL NAME                                                                                           |                            |
| © |                    | Email Pi                                     | referred Language<br>English v                                          | •        | Sarah Jones<br>Customer suport hero                                                                        |                            |
|   |                    | First Name La                                | ast Name<br>Jones                                                       |          | I am here to help you with any question<br>I have travled the whole of Westeros all<br>world roots for me. | s you have.<br>one and the |
|   |                    | Title / Designation<br>Customer Support Hero |                                                                         |          | Iast two months? I'll need to do                                                                           | wnload                     |
|   |                    | A few words about yourself                   | u have. I've traveled the whole of                                      | s        | them                                                                                                    | 11:18 AM                   |
|   |                    | Westeros alone and the world roots for me    |                                                                         | 2        | Hey!                                                                                                    |                            |
|   |                    | ADD YOUR SOCIAL HANDLES                      |                                                                         |          | You should be able to find them<br>under your accounts setting ><br>billing. Hope this helps               |                            |
|   |                    | Tip: Add your social handles to sound credib | ole and sound like a human.                                             |          | Do let me know if you need anything more                                                                   |                            |
|   |                    | facebook.com/ sarahjones                     |                                                                         |          |                                                                                                    |                            |
|   |                    | inkedin.com/ sarahjones                      |                                                                         | Reply    | here                                                                                                    | <i>@</i>                   |
|   |                    | Save                                         |                                                                         |          |                                                                                                    |                            |

You can localize your Freshchat interface in one of the 20 different interface languages we currently support. This will auto-translate your Freshchat interface to the chosen language.

|    | < Profile Settings |                                                                   | We are making it easier to access your freshchat account! Claim your domain |
|----|--------------------|-------------------------------------------------------------------|-----------------------------------------------------------------------------|
| G  | My Profile         | TELL US AND YOUR VISITORS A                                       | A LITTLE BIT ABOUT YOURSELF                                                 |
|    | Change Password    |                                                                   |                                                                             |
| õ  | Notifications      |                                                                   |                                                                             |
| \$ |                    | Email                                                             | Preferred Language                                                          |
|    |                    |                                                                   | English ^                                                                   |
|    |                    | First Name                                                        | English 🗸                                                                   |
|    |                    | Sarah                                                             | Deutsch                                                                     |
|    |                    | Title / Designation                                               | Español                                                                     |
|    |                    | Customer Support Hero                                             | Español (Americas)                                                          |
|    |                    | A few words about yourself                                        | Français                                                                    |
|    |                    | I'm here to help you with any q<br>Westeros alone and the world i | uestions you have. I've traveled the whole of roots for me.                 |
|    |                    |                                                                   | 0                                                                           |

And under Notifications, you can configure your email, desktop and sound notification preferences.

|    | < Profile Settings | We are making it easier to access your freshchat account! Claim your domain Q Search 67 days trial left Choose Plan Sarah Jones 🗸 |
|----|--------------------|----------------------------------------------------------------------------------------------------|
|    |                    |                                                                                                    |
| Ø  | My Profile         | NOTIFICATIONS                                                                                                    |
| õ  | Change Password    | Email Notifications                                                                                                    |
| \$ | Notifications      | Send me an email every time a message is sent on any conversation.                                                                |
|    |                    | Desktop Notifications <b>Q</b>                                                                                                    |
|    |                    | Send me a notification every time a message is sent on a conversation I am assigned to.                                           |
|    |                    | Send me a notification every time a message is sent on any conversation.                                                          |
|    |                    | Send me a notification every time a new conversation is started.                                                                  |
|    |                    | Send me a notification every time a conversation is assigned to me.                                                               |
|    |                    | Send me a notification every time a conversation is assigned to my group.                                                         |
|    |                    | Sound 🚱                                                                                                    |
|    |                    | Play a sound every time I receive a notification                                                                                  |
|    |                    | Save                                                                                                    |
|    |                    |                                                                                                    |

## 3. The Freshchat Inbox

If you're a team member, the Freshchat Inbox is where you will be spending most of your time, engaging with customers and leads. The Freshchat Inbox is easy to navigate and it comes with a lot of features which will help you reply faster and better.

#### Stay on top of conversations

When you land on the Freshchat Inbox, you will be able to see the list of messages in your queue pending replies (if any). Each message thread includes the username, the message channel through which the chat was initiated, and how long it's been since the message came in so you can figure out who to reply first.

|        | We are making it easier to access                                      | s your freshchat account! Claim your domain Q Search 66 days trial left Choose Plan Sarah Jones - |
|--------|------------------------------------------------------------------------|---------------------------------------------------------------------------------------------------|
|        | Assigned To Me 2 🗸 🗟 🗟 🐲                                               |                                                                                                   |
| )<br>( | Erik Norton 12th Jun 2<br>requests to view your cu<br>Customer Support |                                                                                                   |
| ¢      | June Watson 12th Jun 2                                                 |                                                                                                   |
|        |                                                                        |                                                                                                   |
|        |                                                                        | Good morning Sarah                                                                                |
|        |                                                                        | Time to ace those conversations. 🚀                                                                |
|        |                                                                        | <b>e</b>                                                                                          |

Some queries can be too urgent to be left waiting in the chat queue. You can pick up new conversations or chats assigned to other team members by going through the View list and ensure no message goes unanswered.

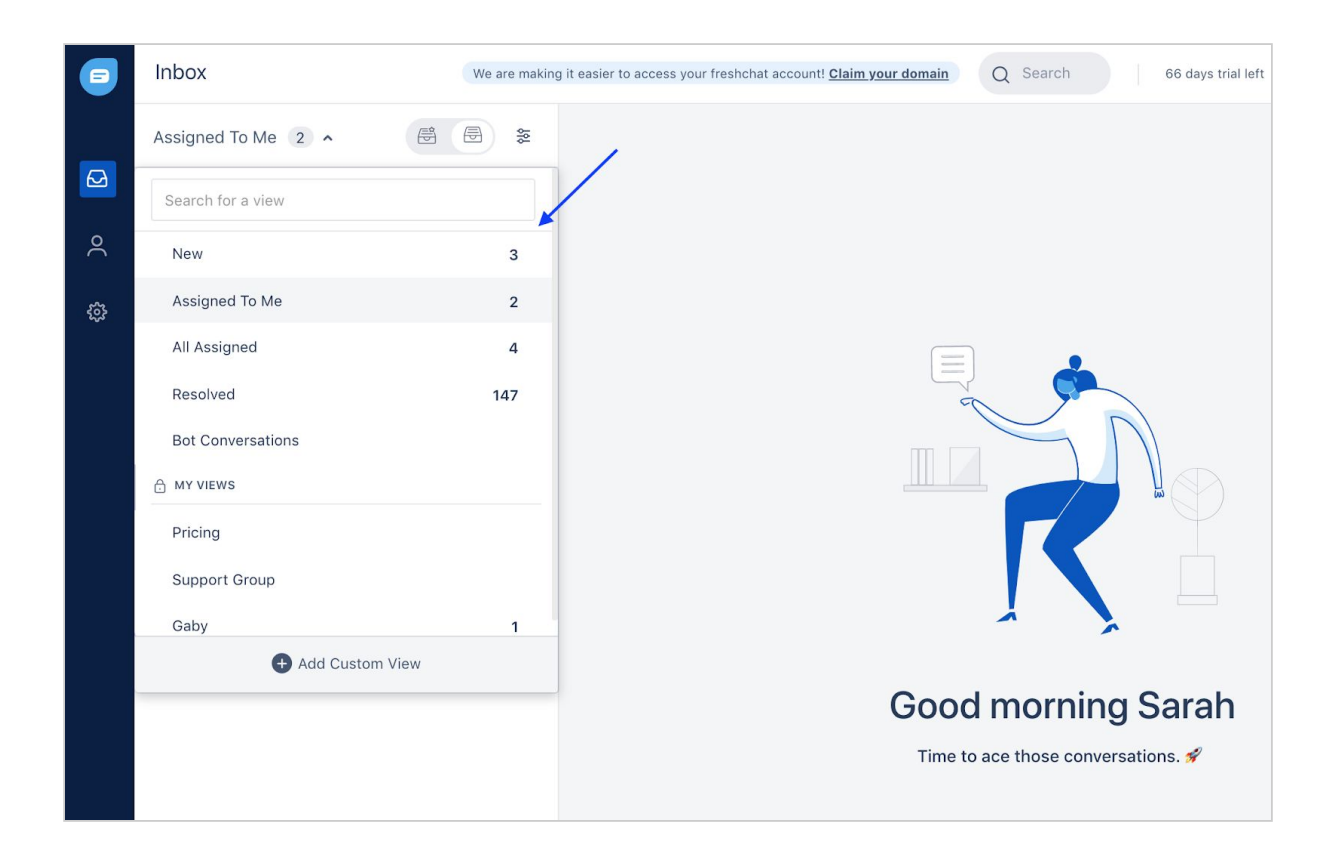

Freshchat Inbox comes with five pre-defined views,

- New conversations are chats that haven't been assigned to anyone in your team yet,
- Assigned to me are chats that have been assigned to you,
- All assigned displays the list of all chats assigned to other members in your team,
- Resolved consists of all the chats that have been responded to and resolved by you and your team, and
- Bot conversations include all chats that are currently being handled by the bots.

|    | Inbox                  | We are making |  |  |  |  |  |
|----|------------------------|---------------|--|--|--|--|--|
|    | Assigned To Me 2 🔺 🖻 🗟 | *             |  |  |  |  |  |
|    | Search for a view      |               |  |  |  |  |  |
| °C | New                    | 3             |  |  |  |  |  |
| ŝ  | Assigned To Me         | 2             |  |  |  |  |  |
|    | All Assigned           | 4             |  |  |  |  |  |
|    | Resolved               | 147           |  |  |  |  |  |
|    | Bot Conversations      |               |  |  |  |  |  |
|    | A MY VIEWS             |               |  |  |  |  |  |
|    | Pricing                |               |  |  |  |  |  |
|    | Support Group          |               |  |  |  |  |  |
|    | Gaby                   | 1             |  |  |  |  |  |
|    | + Add Custom View      |               |  |  |  |  |  |

Or, you can create custom views to keep a tab on other teams(Groups in Freshchat) or certain types of conversations like Away conversations.

|      | Inbox              | We are making |
|------|--------------------|---------------|
|      | Assigned To Me 2 ^ |               |
|      | Search for a view  |               |
| o(   | New                | 3             |
| ~~   | Assigned To Me     | 2             |
| રજુર | All Assigned       | 4             |
|      | Resolved           | 147           |
|      | Bot Conversations  |               |
|      | A MY VIEWS         |               |
|      | Pricing            |               |
|      | Support Group      |               |
|      | Gaby               | 1             |
|      | + Add Custom \     | View          |

To create a custom view,

Click Add Custom View > fill in the details > click Save.

You can also share the custom views that you create with other team members. Just select the 'Share this with your team' checkbox.

|          | Inbox              | We are making | it |                                                                  |
|----------|--------------------|---------------|----|------------------------------------------------------------------|
|          | Assigned To Me 2 ^ | <b>₽</b> ≈    |    |                                                                  |
|          | Şearch for a view  |               |    | laboy                                                            |
| 0        | New                | 3             |    | IIIDOX We are making it of                                       |
| <u>.</u> | Assigned To Me     | 2             |    | Assigned To Me 2 A 🗟 🗟 🐲                                         |
| 252      | All Assigned       | 4             |    | Add Custom View                                                  |
|          | Resolved           | 147           | ×  | View Name                                                        |
|          | Bot Conversations  |               | ŝ  | Returns and Exchange                                             |
|          | A MY VIEWS         |               |    | Choose channels                                                  |
|          | Pricing            |               |    | × Returns And Exchange                                           |
|          | Support Group      |               |    | Filter by status                                                 |
|          | Gaby               | 1             |    | New Assigned Resolved                                            |
|          | + Add Custom View  |               |    | Filter by group                                                  |
|          |                    |               |    | Choose agents                                                    |
|          |                    |               |    | Filter by team member                                            |
|          |                    |               |    | Show 'Away Conversations' only<br>Share this view with your team |
|          |                    |               |    | Save                                                             |

#### Prioritize and reply faster

At times you might have a lot of messages in your chat queue, especially during peak hours, and you might not know which message to pick up and respond first.

Switch to Priority Inbox and it will visually segment messages based on your customer's wait time.

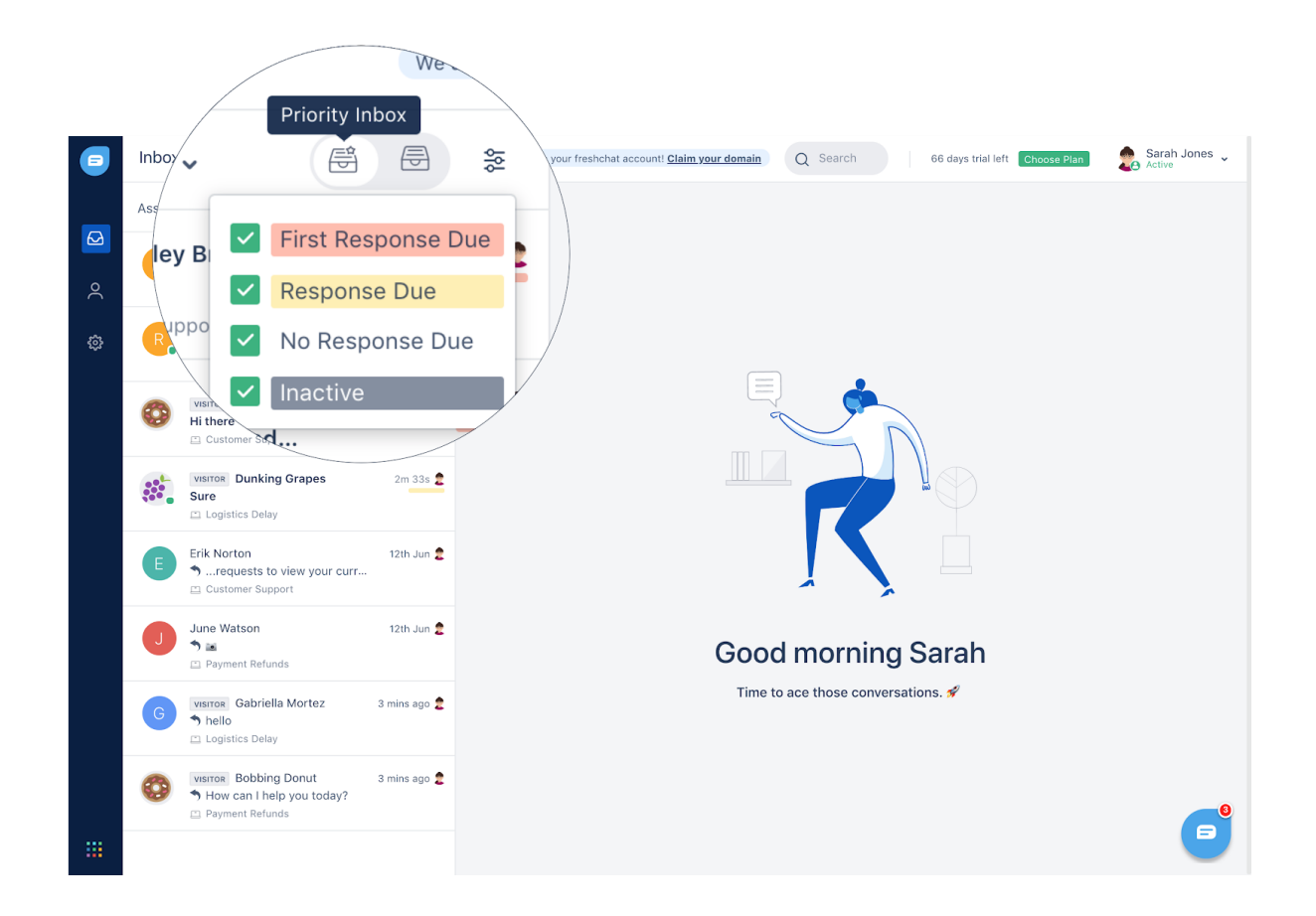

Priority Inbox highlights the time for which the messages have been waiting in your chat queue,

- First Response Due You are yet to send the first reply to the user from your side.
- Response Due You have replied to the first message from the user but haven't replied to subsequent messages from them.
- No Response Due You have responded to the customer and there are no subsequent messages from them.

By identifying messages that need your immediate attention, you can reply faster and improve your CSAT scores.

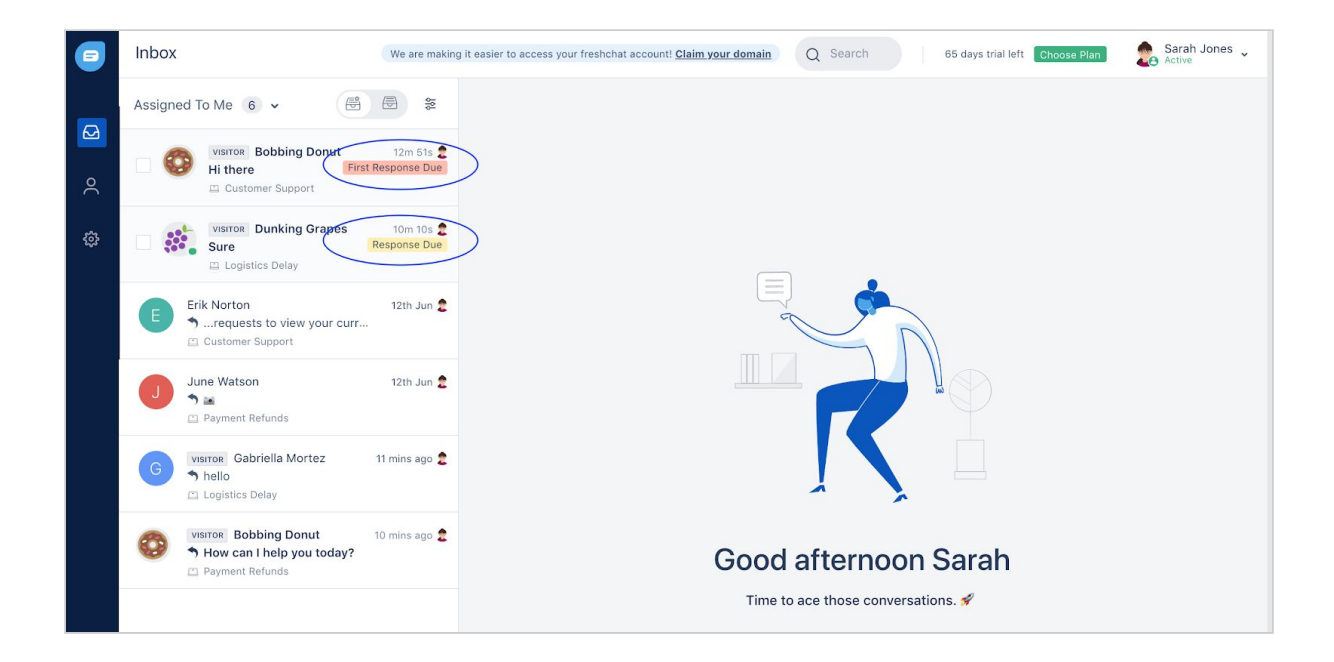

#### Compose your message

Freshchat comes with all the features of a modern text editor. When you compose your reply, you can format it, add hyperlinks, and even add rich media like emojis and images.

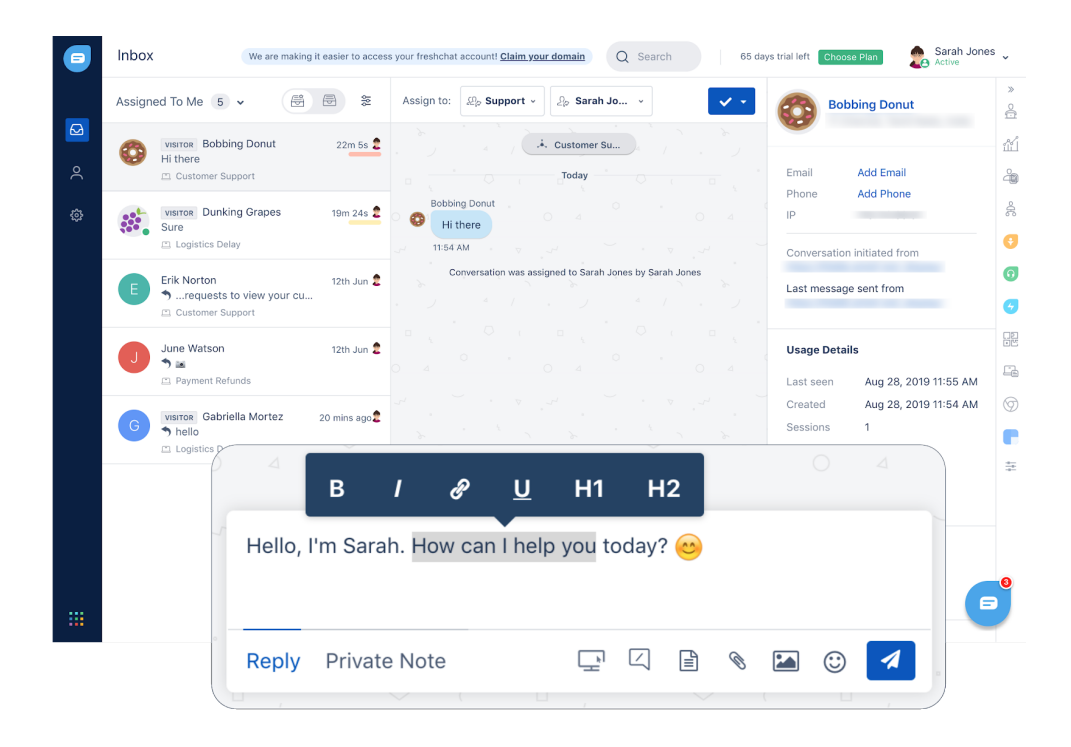

#### Save time with pre-saved replies

Most often, customers tend to come with repetitive queries. And answering the same question, again and again, becomes tedious. By pre-saving answers to these commonly asked questions as Canned Responses, all you have to do is type the right shortcode and hit send.

|        | Inbox      |                                            | We are making it e | asier to access your freshchat acce                 | ount! <u>Claim your domain</u> Q | Search                  | 5 days trial left Choos                  | e Plan Sarah J                               | lones 🗸 |
|--------|------------|--------------------------------------------|--------------------|-----------------------------------------------------|----------------------------------|-------------------------|------------------------------------------|----------------------------------------------|---------|
|        | Assigned 1 | To Me 5 •                                  | 🖶 🐲 As             | sign to: 🖉 Billing an 🗸                             | විං Sarah Jo ×                   | × •                     | J June Wa<br>© Californ                  | <b>tson</b><br>ia, United States             | ×<br>O  |
| Q      | G Hi       | Bobbing Donut<br>there<br>Customer Support | 32m 35s ᢓ          |                                                     | *. Payment Ref                   |                         | Email jur                                | ne.watson@xyz.com                            | ഫ്<br>എ |
| ش<br>ئ |            | siron Dunking Grapes                       | 29m 54s 🙎 🔿 🌘      | June Watson                                         |                                  |                         | Phone 90                                 | 90909090                                     | ŝ       |
| -      | E Eri      | ik Norton                                  | 12th Jun 🤶         | 2:35 PM                                             |                                  | Sarah Jones<br>Hi there | Conversation initia<br>Last message sent | ted from<br>from                             | 0       |
|        | ut Ju      | Customer Support                           | 12th Jun 🙎         | June Watson<br>Could you share the term<br>service? | s and conditions for your        | 2:59 PM                 | Usage Details<br>Last seen               | lun 11, 2019 2:39 PM<br>lun 11, 2019 2:34 PM |         |
|        | G S        | Payment Refunds                            | )                  |                                                     | <b>Terms a</b><br>83.67 KB       | and Conditi<br>3 • PDF  | o 🚯                                      |                                              | 9       |
|        | 1          | /helpqn                                    |                    | Do you need ł                                       | elp with anything                | g el 🗅 (                | General                                  |                                              | 4<br>   |
|        |            | /help                                      |                    | How can I help                                      | o you today? 😶                   | <u>ل</u>                | General                                  | $\bigtriangledown$                           |         |
|        |            | /exchang                                   | e?                 | Why do you w                                        | ant to exchange                  | the 🗅 S                 | Support                                  |                                              |         |
|        |            | /h                                         |                    |                                                     |                                  |                         |                                          |                                              | 8       |
|        |            | Reply                                      | Private N          | Note                                                |                                  |                         | s 🎦 🙂                                    | 4                                            |         |

Canned Responses shorten your response time while keeping your replies personalized.

To create new Canned Responses,

Go to Settings > Canned Responses > New Canned Response

|    | < Canned Res                        | ponses | We are making it eas                                 | ier to access your freshchat account! <u>Claim your domain</u> Q Search 65 days trial left Choose Plan | Sarah Jones 🗸 |
|----|-------------------------------------|--------|------------------------------------------------------|----------------------------------------------------------------------------------------------------|---------------|
| Q  | New Canned Respo                    | onse   | C Payment and Refund<br>Shared with all team members | Is                                                                                                    | A Manage      |
| õ  | PERSONAL CATEGORIE                  | s O    | SHORT CODE                                           | RESPONSE                                                                                               |               |
| \$ | My Personal Fold  Shared categories |        | /refund                                              | Refund processing<br>It usually takes 3-7 working days for the refund amount to get credited back to y | *             |
|    | 🗅 General                           | 4      | /paymentoption                                       | What are the different payment options<br>You can make payments using one of the following ways:       | ~             |
|    | 🗅 Support                           | 3      |                                                      |                                                                                                    |               |
|    | Payment and R                       | 2      |                                                      |                                                                                                    |               |
|    |                                     |        |                                                      |                                                                                                    |               |
|    |                                     |        |                                                      |                                                                                                    |               |
|    |                                     |        |                                                      |                                                                                                    |               |
|    |                                     |        |                                                      |                                                                                                    |               |

Note As a team member, you can create canned responses for your personal use and access those shared by your Admin. But you won't be able to contribute to the shared repository.

You can also attach FAQs to your replies.

| Assign to: $\pounds_{\mathcal{D}}$ Billing an * $\pounds_{\mathcal{D}}$ Sarah Jo * | Assign to: 🖉 Billing an +                                                                                                    | Assign to: $\mathbb{A}_p$ Billing an $\vee$ $\mathbb{A}_p$ Sarah Jo $\vee$                                                                                                    |
|------------------------------------------------------------------------------------|----------------------------------------------------------------------------------------------------|----------------------------------------------------------------------------------------------------|
| A Payment Ref                                                                      | .*. Payment Ref                                                                                                    | J. Payment Ref                                                                                                    |
| Today O                                                                            | Today O                                                                                                    | Today                                                                                                    |
| Hi when will my refund get processed?                                              | Maximus Masen                                                                                                    | Water to the second second sec |
| 1:18 PM<br>Conversation was assigned to Sarah Jones by Sarah Jones                 | 1:18 PM<br>Conversation was assigned to Sarah Jones by Sarah Jones                                                                                                    | 1:18 PM<br>Conversation was assigned to Sarah Jones by Sarah Jones                                                                                                    |
|                                                                                    |                                                                                                    | Sarah Jones<br>How long does it take to get the refund<br>processed?                                                                                                    |
|                                                                                    |                                                                                                    | View FAQ                                                                                                    |
| Search                                                                             | Search                                                                                                    | 1:19 PM                                                                                                    |
| FAQ CATEGORIES                                                                     | < PAYMENT AND REFUNDS                                                                                                    |                                                                                                    |
| Payment and Refunds                                                                | Whet are the payment options? Send                                                                                                    |                                                                                                    |
| General Enquiries                                                                  | How long does it take to get the i                                                                                                    |                                                                                                    |
| C A C Troubleshooting                                                              |                                                                                                    |                                                                                                    |
| Frequently Asked Questions                                                         | · · · · ·                                                                                                    |                                                                                                    |
| 2 · · · · · · · · · · · · · · · · · · ·                                            | and the second second sec | 1 new message                                                                                                    |
| Shift + Enter to add a new li                                                      | Shift + Enter to add a new li                                                                                                    | Shift + Enter to add a new line; Start with $\prime \! / \! '$ to select a Canned Response                                                                                                    |
| Reply Private Note                                                                 | Reply Private Note                                                                                                    | Reply Private Note 🖵 🖓 🖬 🕲 🖪                                                                                                    |

#### Share files and attachments

You can send file attachments to customers from your system or from the Quick Access repository. Quick Access is like your G-drive or Dropbox within Freshchat where you can upload and store files for easy access.

| Assign to: Ap Support • Ap Sarah Jo •                                  | Assign to: $B_p$ Support + $B_p$ Sarah Jo +                                                                                                    | Assign to: Rp Support v D Sarah Jo v                                   | Assign to: By Support • By Sarah Jo •                                       |
|------------------------------------------------------------------------|----------------------------------------------------------------------------------------------------|------------------------------------------------------------------------|-----------------------------------------------------------------------------|
| A. Customer Su                                                         | 🗼 Customer Su                                                                                                    | A Gustomer Su                                                          | A. Customer Su                                                              |
| Today O I O I                                                          | Today O                                                                                                    | Teday O                                                                | Today                                                                       |
| Maximus Mosen , o e o e o e o e o e o e o e o e o e o                  | Maximus Masen                                                                                                    | Maximus Masen                                                          | Maximus Masen                                                               |
| 218 PM                                                                 | 218PM                                                                                                    | 218 PM                                                                 | 218 PM                                                                      |
| Conversation was assigned to Sarah Jones by Sarah Jones<br>Sarah Jones | Conversation was assigned to Sarah Jones by Sarah Jones                                                                                                    | Conversation was assigned to Sarah Jones by Sarah Jones<br>Sarah Iones | Conversation was assigned to Sarah Jones by Sarah Jones<br>Sarah Jones      |
| How can I help you today? 🥹                                            | 🕅 Quick Access (3) 🔅                                                                                                    | How can I help you today?                                              | How can I help you today? 🥶 😫                                               |
| Maximus Masen · · · · · · · · · · · · · · · · · · ·                    | Maximus Masen - Search                                                                                                    | Maximus Masen · · · · · · · · · · · · · · · · · · ·                    | Maximus Masen                                                               |
| 221 PM                                                                 | 221 PM                                                                                                    |                                                                        | 221 PM 2 2 2 2                                                              |
| Sarah Jones                                                            | Contract Terms.pdf                                                                                                    | Sarah Jones                                                            | Sarah Jones                                                                 |
| Sure, give me a second!                                                |                                                                                                    | Sure, give me a second!                                                | Sure, give me a second!                                                     |
|                                                                        | and the second second sec                                                                                                    | 2219MO (                                                               | Here you go!                                                                |
|                                                                        |                                                                                                    | You can even add some text                                             | ● Terms and Conditio ④<br>83.67 KB + PDF                                    |
|                                                                        |                                                                                                    | response to the attachment                                             |                                                                             |
| 10 Chanse files from computer                                          |                                                                                                    | that you are sending                                                   |                                                                             |
|                                                                        | and the second second s | Here you go!                                                           |                                                                             |
| Shift + Enter to add a new line Star or                                | Shift + Enter to add a new I                                                                                                    |                                                                        | Shift + Enter to add a new line; Start with '/' to select a Canned Response |
| Quick Access (3)                                                       | Gencel Attach(1)                                                                                                    | Terms and Conditions.pdf (83.67 KB)                                    |                                                                             |
| Reply Private Note                                                     | Reply Private Note 📿 🖓 🗎 🔘 🚿                                                                                                    | Reply Private Note 🖓 🖓 🖎 🖾 🕼 💋                                         | Reply Private Note 🕞 🖸 🗟 🗞 📾 🕼 🚿                                            |
|                                                                        |                                                                                                    |                                                                        |                                                                             |

To upload files to Quick Access,

Go to Settings > Quick Access > Upload Files

|             | < Quick Access     | We are making it easier to a                         | ccess your freshchat account! Claim y | our domain Q Search | 65 days trial left Choose Plan | Sarah Jones Junactive |
|-------------|--------------------|------------------------------------------------------|---------------------------------------|---------------------|--------------------------------|-----------------------|
| 2<br>Q      | Upload Files       | 2 of 50 Files<br>2 vou can upload a maximum 50 files | of 35MB each. Learn more 🗗            |                     | Q Search files                 |                       |
| <u>32</u> 2 | එ My Files         | NAME                                                 | ADDED BY                              | ON                  | FILE SIZE                      |                       |
| <b>\$</b>   | 🚰 Shared with Team | Terms and Conditions.pdf                             | ಿ Sarah Jones                         | 11th Jun            | 83.67 KB                       | Share 🗸               |
|             |                    | Policies.pdf                                         | 🌻 Sarah Jones                         | 11th Jun            | 83.67 KB                       | Share 🗸               |
|             |                    |                                                      |                                       |                     |                                |                       |
|             |                    |                                                      |                                       |                     |                                |                       |
|             |                    |                                                      |                                       |                     |                                |                       |
|             |                    |                                                      |                                       |                     |                                |                       |

| Note | As a team member, you can upload files to your personal folder and access those shared |
|------|----------------------------------------------------------------------------------------|
|      | by your Admin. But you won't be able to contribute to the shared repository.           |

### Troubleshoot issues with screen sharing capability

At times might need more than just messaging to support your customers. For example, to troubleshoot an issue, you might require audio and screen sharing capability. You can do just that with Co-browsing.

You can request and get access to your customer's screen and help them remotely.

| Assign to: | : De Support •                                                                                                    |
|------------|----------------------------------------------------------------------------------------------------|
|            | Conversation was autoresolved as Return req -                                                                                                    |
|            | Maximus Masen indicated that it was resolved and rated it<br>★★★★★                                                                                                    |
| Maxi       | imus Masen 💿 💿                                                                                                    |
| ° М (н     | i, I need help with troubleshooting something                                                                                                    |
| 2:51       | IPM ▼ J                                                                                                    |
|            | Conversation was reopened due to incoming message                                                                                                    |
| Maxi       | imus Masen                                                                                                    |
| M ⊂        | an you please help?                                                                                                    |
| 2:51       |                                                                                                    |
|            | Sarah Jones                                                                                                    |
|            | Sure thing                                                                                                    |
|            | Let me initiate a co-browsing session, please<br>accept my request. I will only be able to<br>view/control your active tab. You can take back<br>control or end the session anytime! |
| Maxi       | imus Masen                                                                                                    |
| 2:52       | Co-browsing         Beta           2 PM         You can switch between either of these modes at any point                                                                            |
|            | <ul> <li>View only</li> <li>Lets you view your customer's current tab</li> </ul>                                                                                                    |
| Shift + I  | Enter t View & Control<br>Lets you view & control your customer's current tab                                                                                                    |
| O – Reply  | Private Note                                                                                                    |

#### Collaborate with your team and support better

Sometimes you may have to loop in other team members on a conversation, to answer product questions, share ideas, get confirmation on something before you respond, or just simply to pass on some positive feedback.

When you assign a conversation to another team/team member, you can add a Private Note to give them context. This will be visible only to your team, your customers can't see it.

|                                         |                                                                                                  |                                                        |           | · Le             | et me initiate a co-browsing session, please                                                               |
|-----------------------------------------|--------------------------------------------------------------------------------------------------|--------------------------------------------------------|-----------|------------------|----------------------------------------------------------------------------------------------------|
| 2:51 PM                                 | lohn Doe                                                                                         |                                                        |           | a ac             | ccep . Customer Su / be able to<br>ew/control your active tao. You can take back                           |
|                                         | John Doc                                                                                         | Sarah Janac                                            |           |                  |                                                                                                    |
|                                         | Sarah Jones 🗸                                                                                    | Sure thing                                             | Maxin     | nus Masen        | 2:52 PM                                                                                                    |
|                                         | Let me initiate a co-browsing<br>accept my request. I will only<br>view/control your active tab. | g session, please<br>/ be able to<br>You can take back | ♥ 2:52 I  | PM * ⊽           |                                                                                                    |
|                                         | control or end the session ar                                                                    | nytime!                                                |           | Conversation     | was assigned to Sarah Jones by Sarah Jones                                                                 |
|                                         |                                                                                                  | 2:52 PM 4                                              |           |                  | Sarah Jones                                                                                                |
| Maximus Masen                           |                                                                                                  |                                                        |           | ⊂ la<br>is<br>yo | am assigning you to another team member who<br>an expert on this topic! He will be able to help<br>ou out! |
| 2:52 PM                                 |                                                                                                  |                                                        |           |                  | ○ △ ○ △ 3:01 PM                                                                                            |
| Conversa                                | tion was assigned to Sarah Jones                                                                 | by Sarah Jones                                         | Maxin     | nus Masen        |                                                                                                    |
|                                         |                                                                                                  | Sarah Jones                                            | V Su Su   | re °             |                                                                                                    |
|                                         | I am assigning you to anothe<br>is an expert on this topic! He                                   | er team member who<br>will be able to help             | > 3:01 F  | M S              |                                                                                                    |
|                                         | you out:                                                                                         |                                                        |           | Canvaraatia      | assigned from group by Sarah Jones                                                                         |
| Maximus Masen                           |                                                                                                  | 3:01 PM                                                |           | Conversatio      | Sarah Jones                                                                                                |
| Sure                                    |                                                                                                  |                                                        |           | Hitro            | John, this customer needs help with ubleshooting an issue. Its your area of                                |
| 3:01 PM                                 |                                                                                                  |                                                        |           | ex               | pertise! 🙂                                                                                                 |
|                                         | Unassigned from group by Sarah                                                                   | Jones                                                  |           |                  | 3:06 PM                                                                                                    |
|                                         |                                                                                                  |                                                        |           |                  |                                                                                                    |
| li John, this custome<br>f expertise! 🙂 | r needs help with troubleshoo                                                                    | oting an issue. Its your area                          | Şhift + E | nter to add a ne | w line; Start with '/' to select a Canned Response                                                         |

#### **Resolve conversations**

Once you have solved a customer's query, you can close the conversation by resolving it.

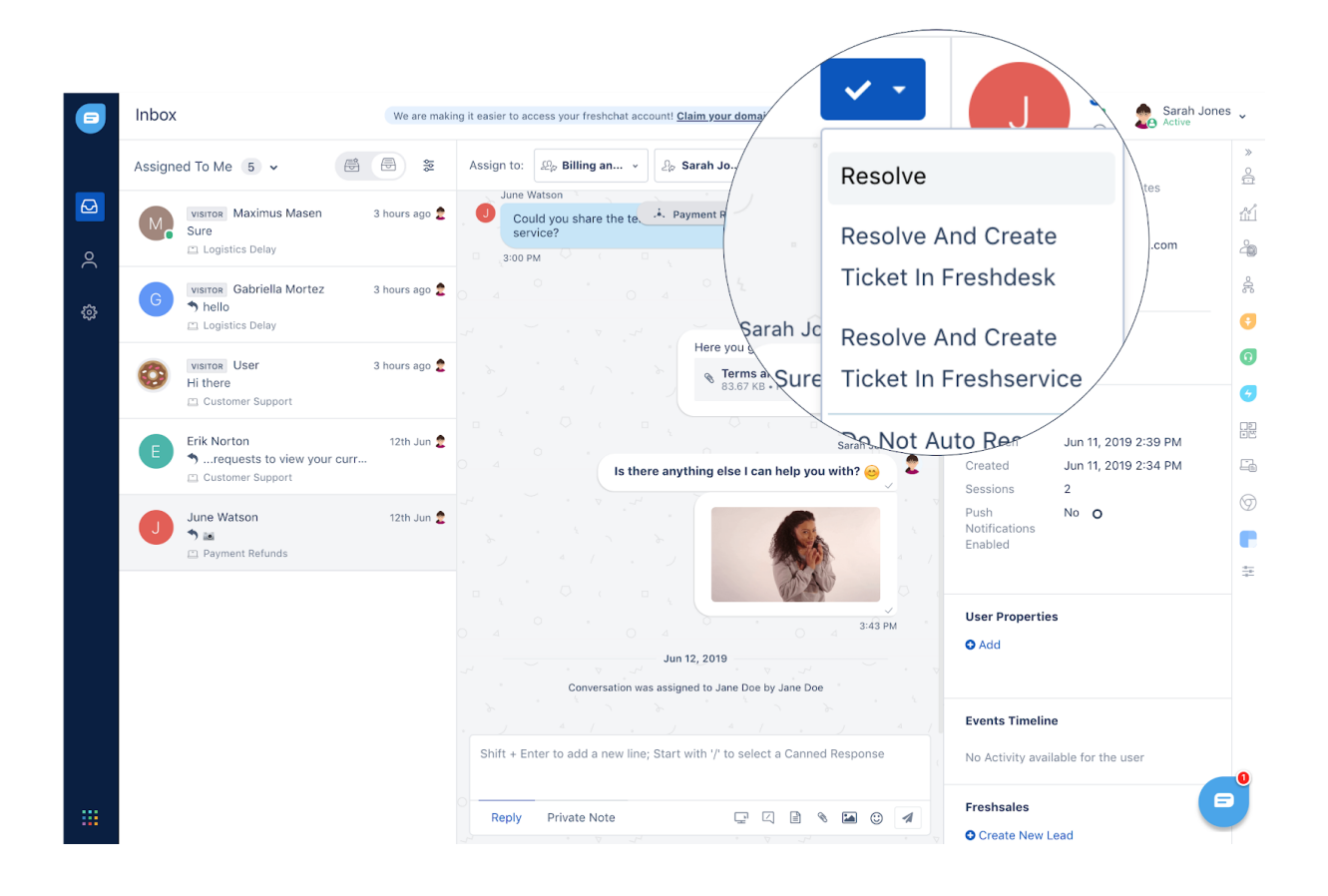

Resolved messages move into the Resolved view, from where you can access it anytime.

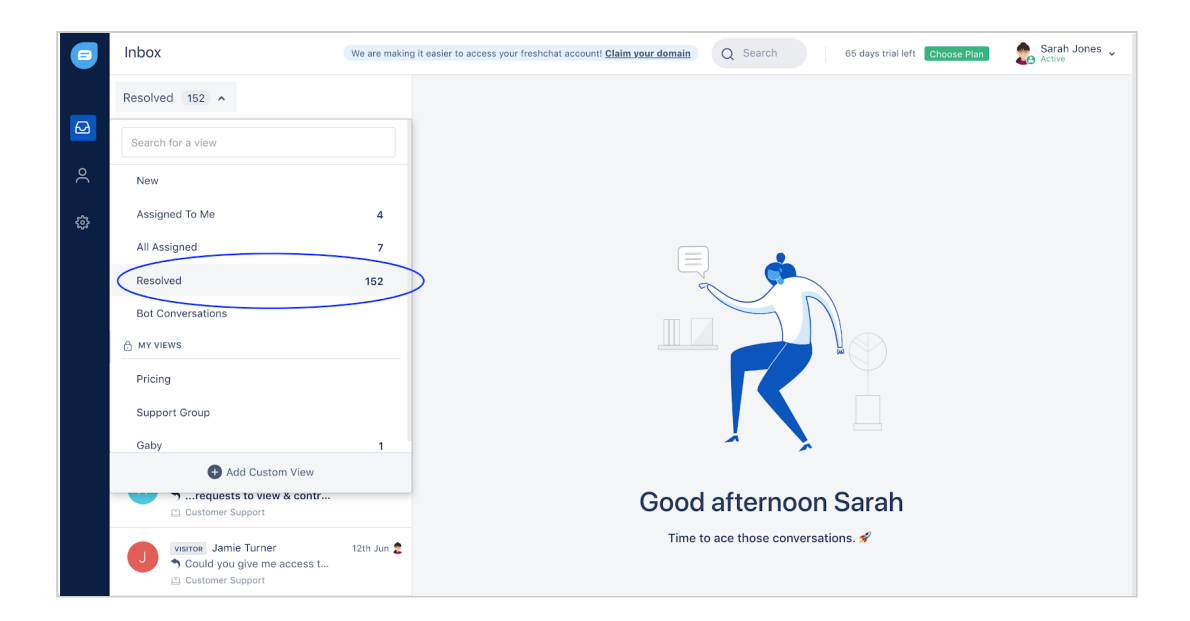

#### Be a customer champion

When you resolve a conversation, your visitor or customer will be prompted with a customer satisfaction survey (CSAT) asking them to rate their support experience with you.

| ←<br>Customer Support<br>Typically replies in 30 seconds                                                                                                    | ٢                    | ← ×<br>Customer Support<br>Typically replies in 30 seconds                                                  |
|----------------------------------------------------------------------------------------------------|----------------------|----------------------------------------------------------------------------------------------------|
| <ul> <li>Sure thing</li> <li>Let me initiate a co-browsing session, please accept my request. I will only be able to view/control your active tab. You can take back control or end the session anytime!</li> <li>Sarah</li> <li>I am assigning you to another team member who is an expert on this topic! He will be able to help you out!</li> </ul> | <b>Ok</b><br>2:52 PM | Skip         How would you rate your support experience?         ★ ★ ★ ★ ★         Enter your comments here |
| Did we address your concerns?<br>Yes! No                                                                                                    | Sure                 | SUBMIT                                                                                                    |
| 🖨 CHAT 📄 FA                                                                                                    | Q                    | S CHAT                                                                                                    |

You can find their rating and comments, if any, at the end of the conversation.

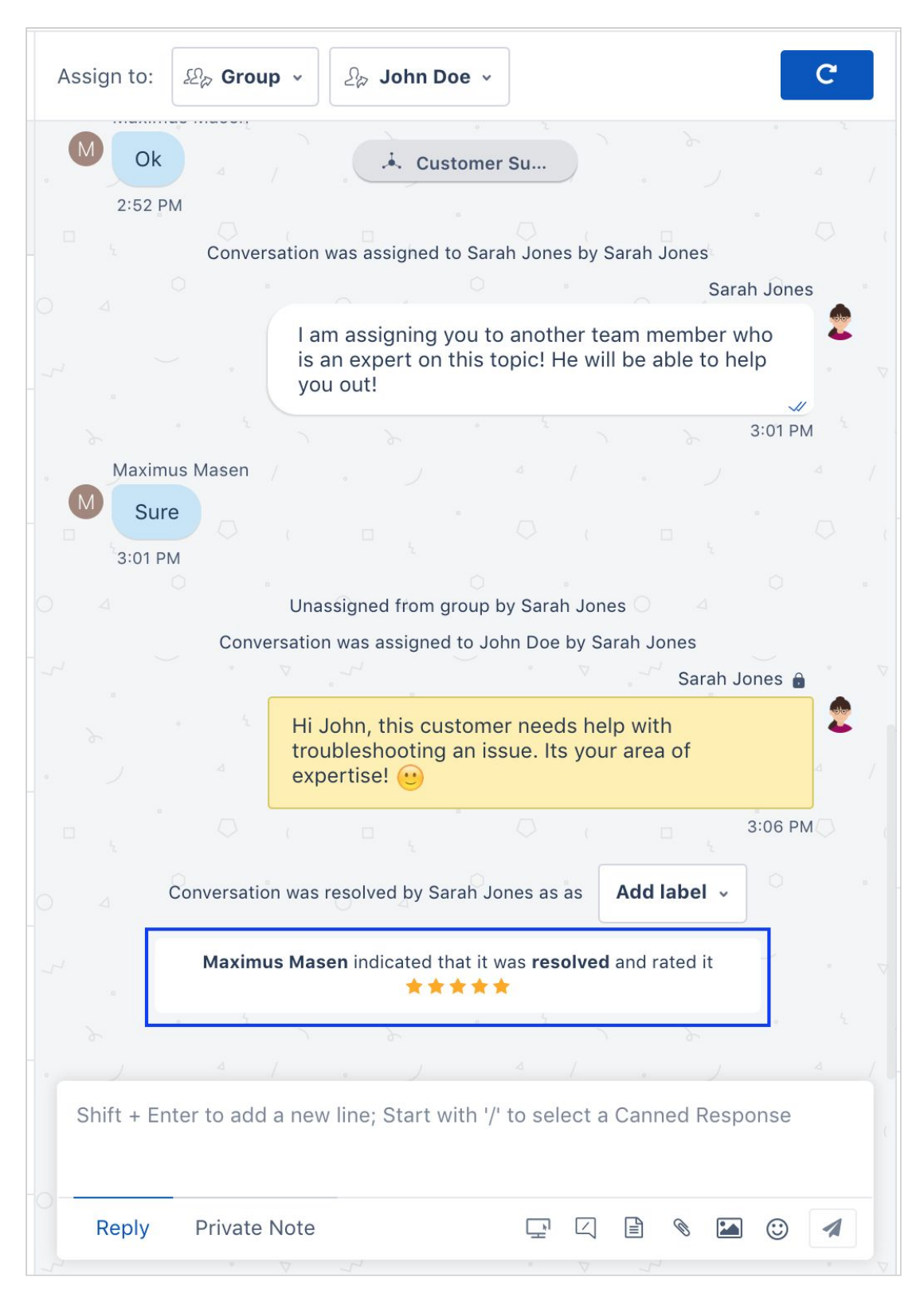

Your Admin can track this score for each conversation. By replying faster, and improving customer satisfaction, you can keep your score in check.

#### Perform bulk actions

Support can get too busy at times. Freshchat makes it easy to deal with multiple conversations at once with bulk actions.

You can bulk assign messages to other teams/team members, send bulk replies and also bulk resolve (close) messages.

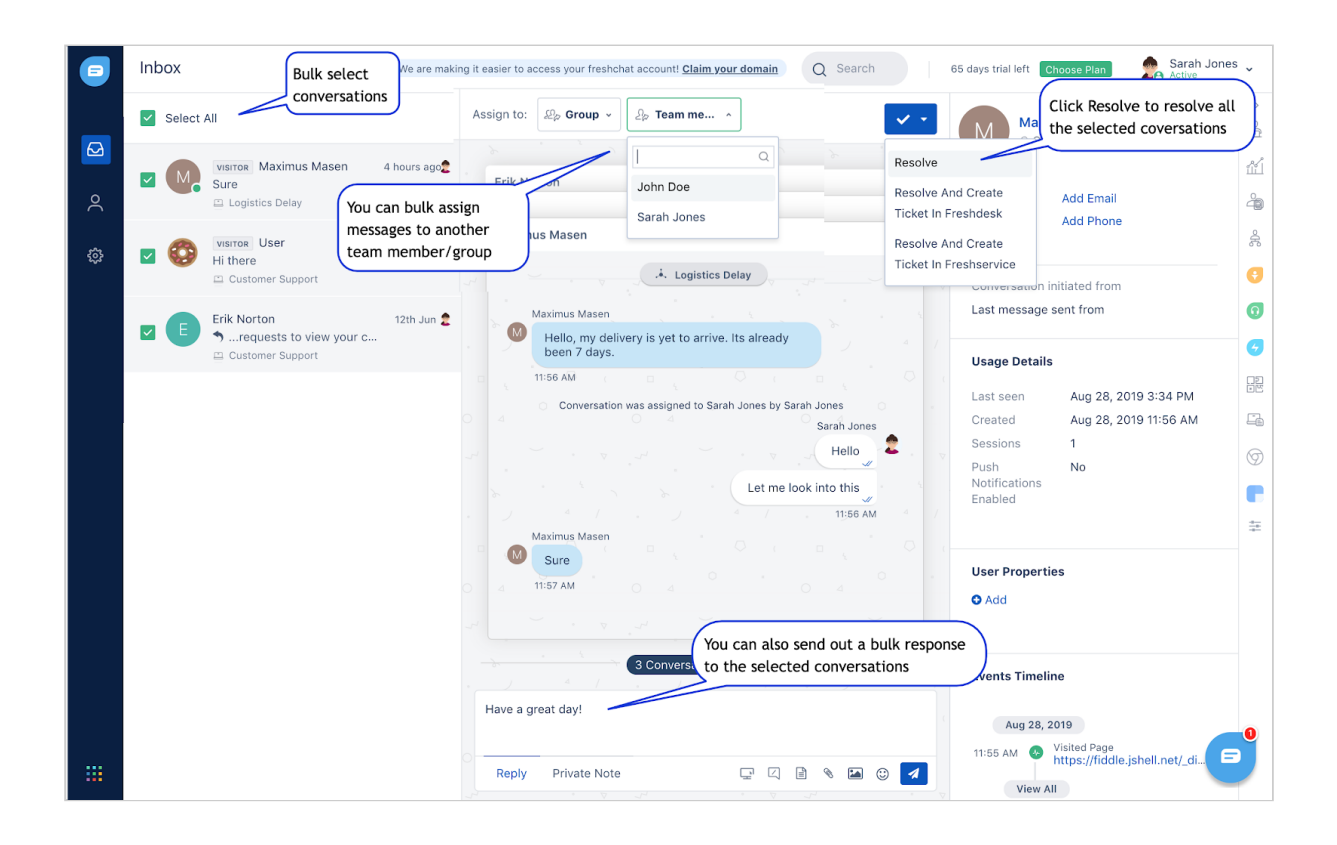

#### Help track your user problems

As a customer support rep, you might handle different customer queries, from support queries, feedback, feature requests, bugs and much more. You can track all of these queries by adding a label to the conversations once you resolve them.

| Assign to:                                                                                                    | C    |
|----------------------------------------------------------------------------------------------------|------|
| Ok   2:52 PM   Conversation was assigned to Sarah Jones by Sarah Jones   Sarah Jones   I am assigning you to another team member who   is an expert on this topic! He will be able to help   you out!                                                                                                    |      |
| 2:52 PM<br>Conversation was assigned to Sarah Jones by Sarah Jones<br>Sarah Jones<br>I am assigning you to another team member who<br>is an expert on this topic! He will be able to help<br>you out!<br>3:01 PM<br>Maximus Masen<br>Maximus Masen<br>Unassigned from group by Sarah Jones<br>Sarah Jones<br>Sarah Jones                                                                                                    |      |
| Sarah Jones Sarah J<br>I am assigning you to another team member who<br>is an expert on this topic! He will be able to help<br>you out!<br>3:01 PM<br>Maximus Masen<br>Sure<br>3:01 PM<br>Unassigned from group by Sarah Jones<br>Conversation was assigned to John Doe by Sarah Jones<br>Sarah J<br>Unassigned from group by Sarah Jones<br>Sarah J<br>Maximus Masen<br>Sure<br>3:01 PM<br>Unassigned from group by Sarah Jones<br>Sarah Jones<br>Sarah Jones |      |
| Lam assigning you to another team member who<br>is an expert on this topic! He will be able to help<br>you out!<br>3:01 PM<br>Maximus Masen<br>Sure<br>3:01 PM<br>Unassigned from group by Sarah Jones<br>Conversation was assigned to John Doe by Sarah Jones<br>Sarah Jones                                                                                                    | ones |
| 3:01 PM<br>Maximus Masen<br>Sure<br>3:01 PM<br>Unassigned from group by Sarah Jones<br>Conversation was assigned to John Doe by Sarah Jones<br>Sarah Jones<br>Sarah Jones<br>Sarah Jones                                                                                                    |      |
| Maximus Masen<br>Sure<br>3:01 PM<br>Unassigned from group by Sarah Jones<br>Conversation was assigned to John Doe by Sarah Jones<br>Sarah Jones<br>Sarah Jones<br>Sarah Jones                                                                                                    | 1 PM |
| Sure<br>3:01 PM<br>Unassigned from group by Sarah Jones<br>Conversation was assigned to John Doe by Sarah Jones<br>Sarah Jones<br>Sarah Jones                                                                                                    |      |
| Unassigned from group by Sarah Jones Unassigned from group by Sarah Jones Conversation was assigned to John Doe by Sarah Jones Sarah Jones Sarah Jones                                                                                                    |      |
| Conversation was assigned to John Doe by Sarah Jones Conversation was assigned to John Doe by Sarah Jones Sarah Jones                                                                                                    |      |
| Sarah Jones 🔒                                                                                                    |      |
|                                                                                                    | s 🔒  |
| Hi John, this customer needs help with<br>troubleshooting an issue. Its your area of<br>expertise!                                                                                                    | 4    |
|                                                                                                    | 6 РМ |
| Conversation was resolved by Sarah Jones as as Add label  Conversation was resolved by Sarah Jones as as  Toublesho                                                                                                    | >    |
| Maximus Masen indicated tr A A A A A A A A A A A A A A A A                                                                                                    |      |
| Exchange Request                                                                                                    |      |
| Return Request                                                                                                    |      |
| Shift + Enter to add a new line; Start with '/' to select a Canned Response                                                                                                    | se   |
| Reply Private Note 🖵 🏾 🖹 🗞 🖾 😳 🔺 🔹 Reply Private Note 🖵 🖓 🗟 🔇                                                                                                    |      |

By adding labels to conversations, you can help your team lead (Account Owner or Admin) to track these conversations over time and identify a pattern of what your visitors and customers are actually trying to tell you about your product or service.

#### Know who you're talking to

Context is everything when it comes to supporting and sales. While communicating with a visitor or customer, you can get all the context you need about them right within the Freshchat Inbox.

This includes information on their username, email ID, IP address, the page the conversation was initiated from, navigation timeline of the pages visited to even purchase history, transaction status, and other details from your CRM or any third-party app.

| Veronica                                                          | ě         | Freshdesk                                                                   |
|-------------------------------------------------------------------|-----------|-----------------------------------------------------------------------------|
| New York City, United States                                      | ~         | Create Ticket                                                               |
|                                                                   | R         | Conversation with Veronica #985                                             |
| nail veronica@example.com                                         | -2<br>• 2 | Created at: 13th Mar + Due in: 16th Mar                                     |
| 65.62.0.0                                                         | 0         | Low X No agent A Open                                                       |
| cial 🥑                                                            | A.C.      | Conversation with Veronica #1153                                            |
|                                                                   | 117.1     | Low & No agent & Clos                                                       |
| nversation initiated from<br>lar Bear Experience – Trek Trail and | 40        |                                                                             |
| st message sent from                                              |           | Conversation with Veronica #1114<br>Created at: 21st May • Due in: 24th May |
| ar Bear Experience – Trek Trail and                               | a         | Low & No agent & Open                                                       |
| ante Timeline                                                     |           | View all tickets in freshdesk                                               |
|                                                                   | <b>v</b>  |                                                                             |
| Aug 20, 2019                                                      | Ø         | Usage Details                                                               |
| 32 PM Solution Page Polar Bear Experience – Tr                    |           | Last seen Aug 20, 2019 3:39 PM                                              |
| 32 PM                                                             | ÷=        | Created Aug 20, 2019 3:39 PM                                                |
| Trek Trail and Travel – Peo                                       |           | Sessions 1                                                                  |
| 27 PM Since Page<br>Polar Bear Experience – Tr                    |           | Push No<br>Notifications                                                    |
| 26 PM \delta Visited Page<br>Trek Trail and Travel – Peo          |           | Enabled                                                                     |
| 25 PM S Visited Page                                              |           |                                                                             |
| View All                                                          |           | User Properties                                                             |
|                                                                   |           | Frequent Flyer 398129391839128                                              |
| Tart Plugs                                                        |           | $\times$                                                                    |
| Search History                                                    |           |                                                                             |
| ····+···· +····                                                   |           | Device Properties                                                           |
| ARN - LHR LHR - ARN<br>THU 23/06 THU 23/06                        |           | Device Properties                                                           |
| SEK / person                                                      |           | WEB                                                                         |
| 07:55 - 09:35<br>Duration: 2h 40m S45 Go Light no beg             |           | os Web                                                                      |
| 07:55 - Stockholm, Arlanda<br>09:35 - London, Heathrow<br>Sits Co |           | browserVersion 76.0.3809.100                                                |
| 737-700 4393:-                                                    |           | device deskton                                                              |
| Limited availability! SAS Plus 5403:- SAS Plus SAS Plus full flex |           | device deskip                                                               |
| + Compare                                                         | $\sim$    | Freeboolee                                                                  |
| 15:25 - 17:00 3816:-<br>Duration: 2h 35m SAS Go Light no bag      |           | Close deals faster by getting all the                                       |
| 16:15 - 17:50<br>Duration: 2h 35m<br>Sk5 Go Light no bag          | Ī         | information on a existing lead you are talking to.                          |
| 18:20 - 19:55<br>Duration: 2h 35m SAS Go Light no bag             | ī         | Configure 🗷                                                                 |
| 20:00 - 21:35 2374:-<br>Duration: 2h 35m SAG Go Lipt no bag       |           |                                                                             |
|                                                                   |           |                                                                             |

You can also customize this space by adding apps of your choice from the Integrations page.

#### Search conversations

In Freshchat, you can search for people or conversations with a user name or email ID using the search icon on the top.

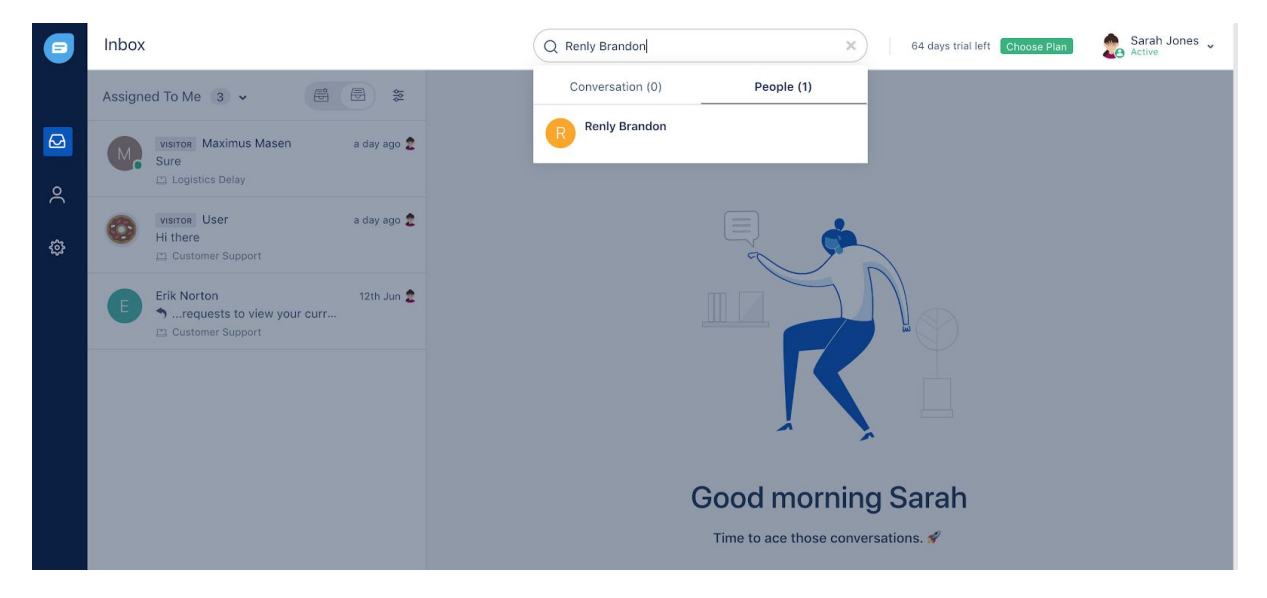

## 4. The People tab

In the People tab, you can see a list of all your leads and customers who have ever interacted with you using the Freshchat messenger.

Here you can search for users, create a new user segment, and export the data to your email.

| 9 | People                                                      | We are making it easier to access your freshchat account | nt! Claim your doma | ain Q Search    | 70 days trial left Choose Plan | Sarah Jones 🗸     |
|---|-------------------------------------------------------------|----------------------------------------------------------|---------------------|-----------------|--------------------------------|-------------------|
| Ø | New segment     Search Segment                              | Shared with all team members                             |                     |                 |                                | 📓 Email this data |
| 2 | PERSONAL                                                    | 128 users T Filter                                       |                     |                 |                                |                   |
| ¢ | La Active Sprout Users                                      | NAME                                                     | LAST SEEN           | LOCATION        | IDENTIFIER                     | CREATED           |
|   | 🗈 English Speaking Users                                    | Erik Norton<br>erik@norton.com                           | 11th Jun            | California, US  |                                | 11th Jun          |
|   | <ul><li>English Users</li><li>India English Users</li></ul> | D Denise Campbell                                        | 11th Jun            | London, UK      |                                | 11th Jun          |
|   |                                                             | Sarah Jones                                              | 11th Jun            | Auckland, NZ    |                                | 11th Jun          |
|   | SHARED WITH ME                                              | Matthew Smith                                            | 11th Jun            | New York, US    |                                | 11th Jun          |
|   | 음의 Lapsed users                                             | Rebecca Wilson                                           | 10th Jun            | Ireland, UK     |                                | 10th Jun          |
|   | 음 Lapsing users<br>음 New Users                              | Elijah Mikaelson                                         | 10th Jun            | London, UK      |                                | 10th Jun          |
|   | 😤 Recently active users                                     | Claire Smith                                             | 10th Jun            | Los Angeles, US |                                | 10th Jun          |
|   |                                                             | John Smith                                               | 10th Jun            | Chennai, IN     |                                | 10th Jun          |
|   |                                                             | Wriggly Football                                         | 5th Apr             | California, US  |                                | 5th Apr           |
|   |                                                             | Chugging Notes                                           | 5th Apr             | Chennai, IN     |                                | 5th Apr           |
|   |                                                             | 🗌 🏹 Orange Plane                                         | 26th Mar            | Chennai, IN     |                                | 20th Mar          |

When you click on a user, you'll be taken to their profile where you can see all their details. You can also initiate/reply to messages from here.

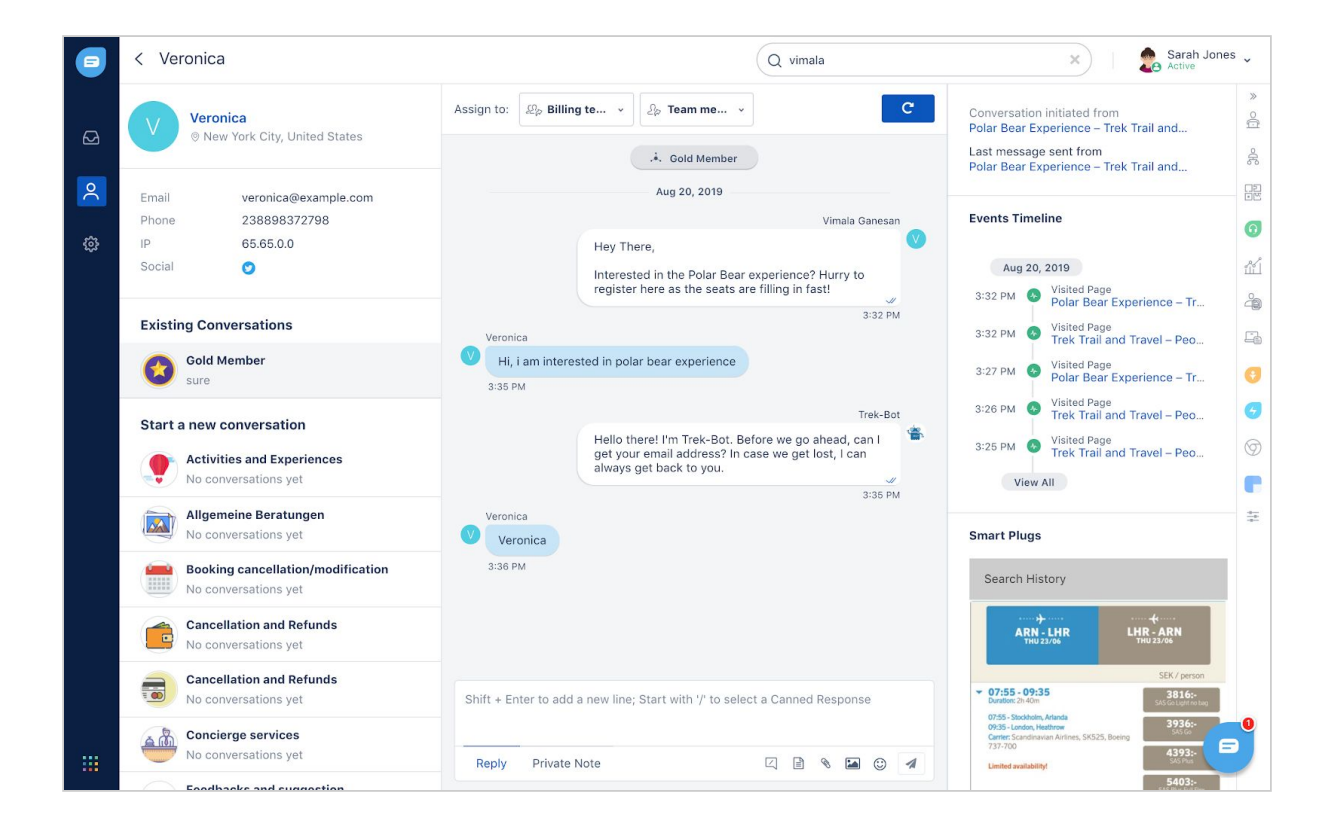

## 5. Support customers on the go

Get the Freshchat app for iOS and Android and continue customer conversations even when you're away from your desk.

Respond to customers, assign conversations, add private notes, and resolve chats on the move. Get notified when a user replies or reaches out to you with Push Notifications. Stay on top of messages even when you're not inside the app.

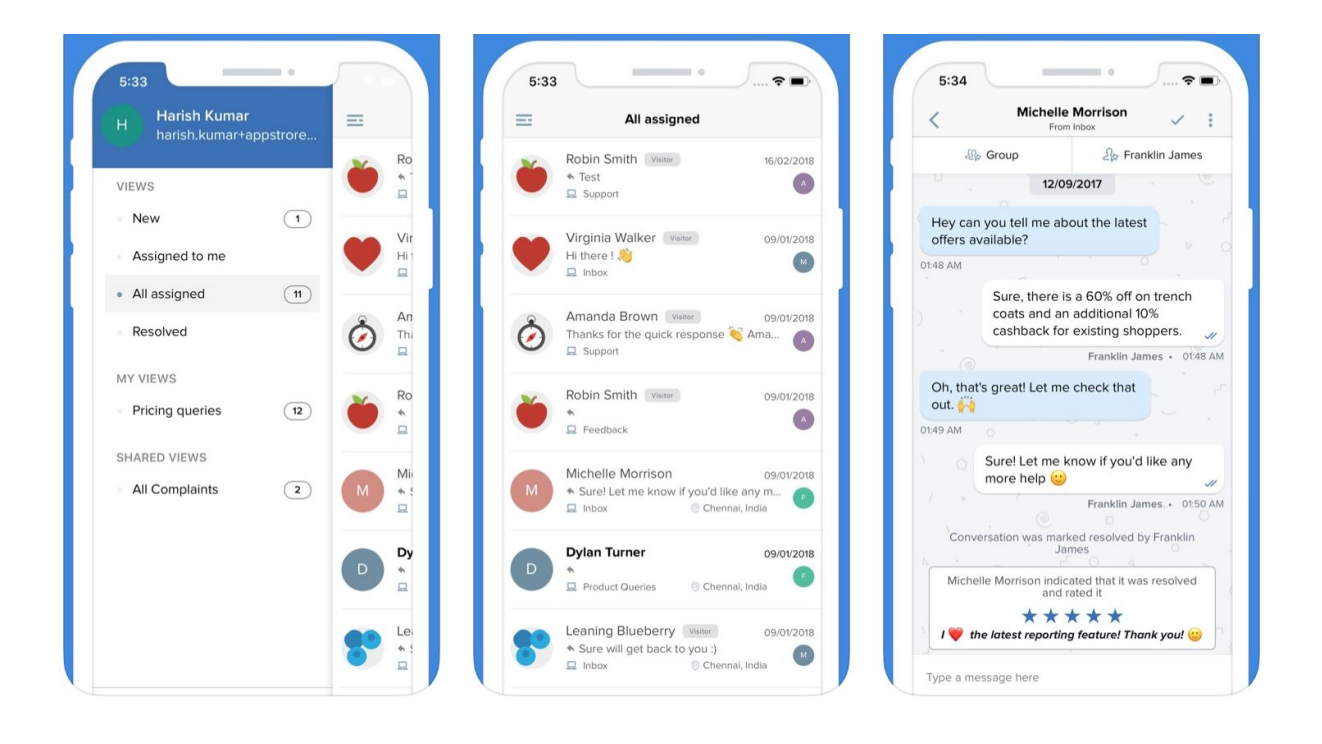

## **Further Assistance**

For further assistance or query, contact our team:

#### **Contact Person(s)**

**Ioane Naivalurua (Jnr)** General Manager Operations EMAIL: <u>ioane@pacificbedbank.com</u> SKYPE: live:.cid.6a338941bd54862c

John Lew Junior Programmer EMAIL: john@pacificbedbank.com SKYPE: live:jlew921

Ponipate Nasilasila Sales Executive EMAIL: <u>ponipate@pacificbedbank.com</u> SKYPE: gus.nasilasila

#### **Physical Address**

GLOBAL BEDBANK PTE LIMITED | HLB BUILDING | 3 CRUICKSHANK ROAD | NADI AIRPORT